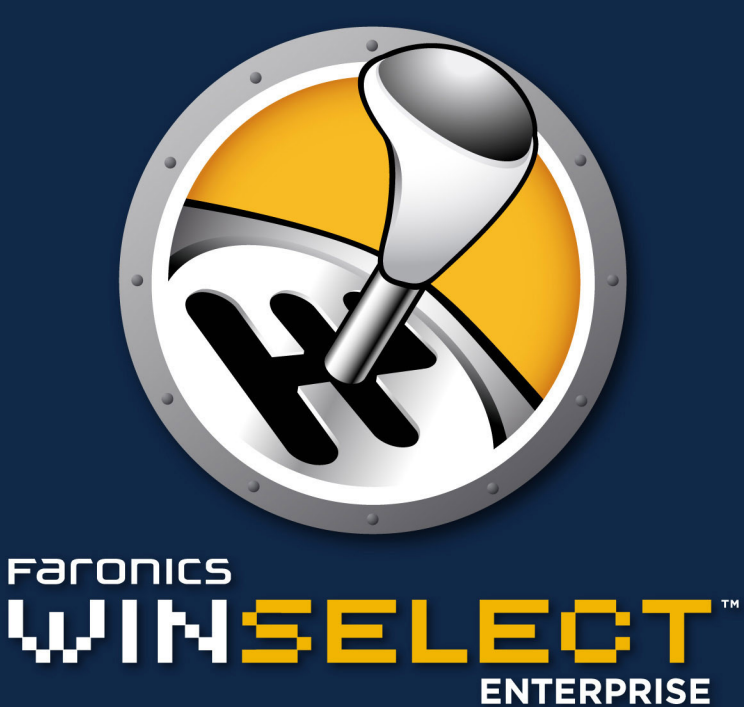

# **DYNAMIC Preference Control**

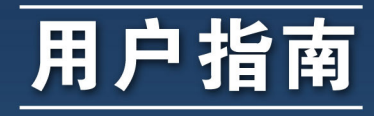

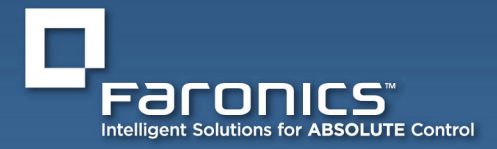

www.faronics.com

此页有意留为空白。

| 官方网站: | www.faronics.com                                                                            |
|-------|---------------------------------------------------------------------------------------------|
| 电子邮件: | sales@faronics.com                                                                          |
| 电话:   | 800-943-6422 或 604-637-3333                                                                 |
| 传真:   | 800-943-6488 或 604-637-8188                                                                 |
| 工作时间: | 上午 7:00 至下午 5:00 (太平洋时间)                                                                    |
| 地址:   | Faronics Corporation<br>609 Granville Street, Suite 1400<br>Vancouver, BC V7Y 1G5<br>Canada |
|       |                                                                                             |

在设计本软件时,我们竭尽所能确保其易于使用并尽量不出问题。如果遇到问题,请与技术 支持联系:

)

| 电子邮件: | support@faronics.com        |
|-------|-----------------------------|
| 电话:   | 800-943-6422 或 604-637-3333 |
| 工作时间: | 上午 7:00 至下午 5:00(太平洋时间      |

Faronics

Faronics 致力于提供各种业内领先的解决方案,帮助企业管理、简化复杂的 IT 环境并确保其 安全。我们的产品能够完全确保工作站的正常工作,并使成千上万的信息技术人员的日常工 作得到了重大改善。在以客户为中心的精神推动下,Faronics 取得的技术创新能够让教育机 构、医疗机构、图书馆、政府部门以及企业获益。

上次修改日期: 2018 年 10月

©1999-2018 Faronics Corporation。保留所有权利。Faronics、Deep Freeze、Faronics Core Console、Faronics Anti-Executable、Faronics Device Filter、Faronics Power Save、Faronics Insight、Faronics System Profiler 和 WINSelect 是 Faronics Corporation 的商标和/或注册商标。 所有其他公司名称和产品名称均为其各自所有者的商标。 此页有意留为空白。

# 目录

| Faronics WINSelect 概述                                                                                                    | 7   |
|----------------------------------------------------------------------------------------------------|-----|
| WINSelect 的版本                                                                                                    | 7   |
| 标准版                                                                                                    | 7   |
| 企业版                                                                                                    | /   |
| 尔切女水                                                                                                    |     |
|                                                                                                    | 7   |
| 又NIIII生/」<br>Faronics Core 要求                                                                                                    | 7   |
| WINSelect 安装概述                                                                                                    | 8   |
| 安裝 Faronics Core 控制台                                                                                                    |     |
| 安装 WINSelect 插件                                                                                                    | 8   |
| 通过 Faronics Core 控制台在工作站上安装/升级 WINSelect                                                                                                    | 10  |
| 通过 Faronics Core 控制台在工作站上应用许可证                                                                                                    | 10  |
| 在工作站上手动安装 WINSelect                                                                                                    | 11  |
| WINSelect 许可                                                                                                    | 14  |
| 在 Faronics Core 控制台中配置 WINSelect 插件                                                                                                    | 14  |
| 从工作站上检索设置                                                                                                    | 14  |
| 在 Faronics WINSelect 企业版控制台中应用设置                                                                                                    | 15  |
| WINSelect 企业版控制台                                                                                                    | 15  |
| 系统                                                                                                    | 16  |
| 控制面板                                                                                                    | 17  |
| 桌面和 Windows 任务栏                                                                                                    | 17  |
| 驱动器和文件扩展名                                                                                                    |     |
| 十始采里                                                                                                    |     |
| 网络限制<br>劫 <i>婦</i>                                                                                                    | 20  |
| 22.27.27.27.27.27.27.27.27.27.27.27.27.2                                                                                                    |     |
| /º//IJ1≠/J <sup>r</sup>                                                                                                    |     |
| 或单                                                                                                    | 2.4 |
| 不上<br>Internet 浏览器                                                                                                    |     |
| 打印机                                                                                                    | 27  |
| 可接受的使用策略                                                                                                    | 28  |
| 管理员                                                                                                    | 29  |
| 密码                                                                                                    | 29  |
| 保护                                                                                                    | 29  |
| ADM                                                                                                    |     |
| 用尸会话                                                                                                    |     |
| WINSElect                                                                                                    |     |
| 使用 WINSelect Kiosk 倶式                                                                                                    | 34  |
| WINSElect Klosk 面似<br>计划晶作                                                                                                    |     |
| ↓ 刈珠中                                                                                                    |     |
| 凹水A:                                                                                                    |     |
| //// 1一回 // 旧示现自生贝                                                                                                    |     |
| N/2 亚亚11 日 4.5 附录 B. 命令行安装洗项                                                                                                    | 38  |
| HAC: WY HACE WINSelect                                                                                                    | 30  |
| THAT OF FEAT THROUGH INFORMATION OF THE PARTY OF THE PARTY OF THE PART |     |

此页有意留为空白。

# Faronics WINSelect 概述

### 关于 WINSelect...

对公用计算机和 Kiosk 计算机上的用户活动进行控制是 IT 人员一直以来所面对的问题。IT 管理员需要一种解决方案,使之能够轻松管理用户对某些应用程序、网站和菜单选项的访问。这样,他们便能对工作站的使用方式施加影响。Faronics WINSelect 使管理员能够对工作站的功能实施全面的控制,从而达到保护计算机的目的。Windows 操作系统功能、开始菜单功能、Internet Explorer 功能以及 Windows 资源管理器选项均可以进行灵活的自定义,以满足企业的需要。

WINSelect 的版本

标准版

• WINSelect 标准版运行于一个独立工作站之上。

### 企业版

• WINSelect 企业版为网络中的多个工作站提供集中式的安装、部署、管理和控制。

### 关于 Faronics Core

Faronics Core 支持从一个中央位置监控和管理多个工作站。Faronics Core 可显示托管工作站的当前状态并允许将命令应用于一个或多个这样的工作站。高级功能包括:能够关闭或重启计算机、集中控制工作站保护设置。

#### 系统要求

软件

• Windows XP Professional SP3 (32 位或 64 位)、Windows 7 (32 位或 64 位) 、Windows 8.1 (32 位或 64 位)或 Windows 10 (版本 1803) (32 位或 64 位)

### 支持的程序

- Microsoft Office XP、2003、2007、2010 和 2013
- Internet Explorer 10及以上
- Mozilla Firefox (最高 62.0 版)

Faronics Core 要求

有关 Faronics Core 系统要求的信息,请查阅 Faronics Core 用户指南。可在网站 http://www.faronics.com/library 上获取到最新的用户指南。

# 

# WINSelect 安装概述

WINSelect 的安装和配置包括以下步骤:

- 安装 Faronics Core 控制台并生成/部署工作站代理安装程序
- 安装与配置 WINSelect 插件
- 部署 WINSelect 工作站安装程序文件

安装 Faronics Core 控制台

有关安装 Faronics Core 控制台及生成和部署工作站代理安装程序的信息,请参阅 Faronics Core 控制台用户指南。

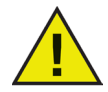

安装 WINSelect 之前,须禁用 Windows XP 和 Windows 7 的"快速用户切换"选项。有关 详细信息,请参阅 http://support.microsoft.com/kb/279765。

创建新的用户配置文件期间,必须禁用 WINSelect。作为 WINSelect 保护的一部分,将禁用注 册表编辑工具和命令提示符。要使用这些工具,管理员应禁用 WINSelect。

安装 WINSelect 的过程中,如果连接可移动驱动器,要为其指定驱动器盘符。建议安装过程中不要连接可移动驱动器,以避免无意间应用了 WINSelect 设置。

如果工作站设置了Windows 组策略而WINSelect 设置了相同策略,WINSelect 的策略将优先。 如果WINSelect 未重复设置组策略,组策略将不受影响。

安装 WINSelect 插件

WINSelect插件可通过WINSelect\_Console\_Loadin\_Installer.exe文件安装到FaronicsCore控制台中。WINSelect 插件无法安装在未安装有 Faronics Core 控制台的系统中。

要安装 WINSelect 插件,请完成以下步骤:

1. 将媒体包中的 CD-ROM 插入 CD-ROM 驱动器。如果是通过 Internet 下载的 WINSelect, 则双击 .exe 文件开始安装过程。

| 🖶 Faronics WINSelect Loadin InstallShield Wizard |                                                                                                    |   |  |
|--------------------------------------------------|----------------------------------------------------------------------------------------------------|---|--|
|                                                  | <b>欢迎使用 Faronics WINSelect Loadin</b><br>InstallShield Wizard<br>InstallShield(R) Wizard 将要在您的计算机中安装 Faronics<br>WINSelect Loadin 。要继续,请单击下一步"。<br>警告:本程序变版权法和国际条约的保护。 |   |  |
| www.faronics.com                                 | 版本 7.31.2120.63                                                                                                    | 3 |  |
|                                                  | <上一步(B) 下一步(N) > 取消                                                                                                    |   |  |

单击下一步继续。

2. 阅读并接受许可协议。

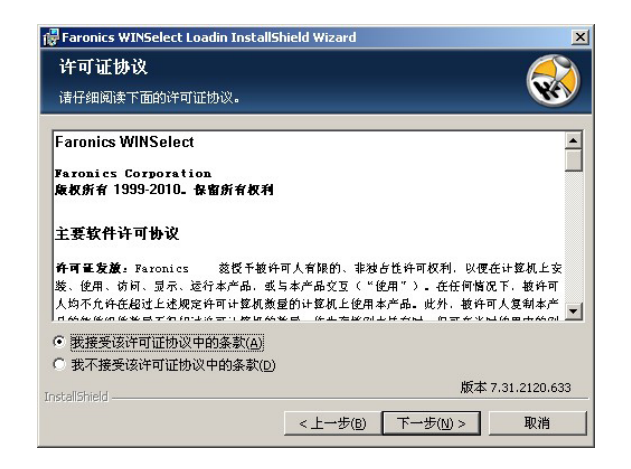

单击下一步继续。

3. 输入*用户名、组织和许可证密钥*。选择"使用评估版"复选框以安装评估版。评估版将 在 30 天后过期。

| 🙀 Faronics WINSele | ct Loadin InstallShield Wizard |
|--------------------|--------------------------------|
| 用户信息               |                                |
| 请输入您的信息。           |                                |
|                    |                                |
| 用户姓名(⊍):           | Faronics Corportation          |
|                    |                                |
| 单位( <u>o</u> ):    | Faronics Corporation           |
| 序列号(5):            |                                |
|                    | □ 使用评估版(30 天)(E)               |
|                    |                                |
|                    |                                |
| Toctal/Shield      | 版本 7.31.2120.633               |
|                    | _<上一步(B)   下一步(N) >   取消       |

4. 指定安装位置并单击下一步。默认位置为 C:\Program Files\Faronics\Faronics Core\Loadins\WINSelect。单击更改以更改位置。

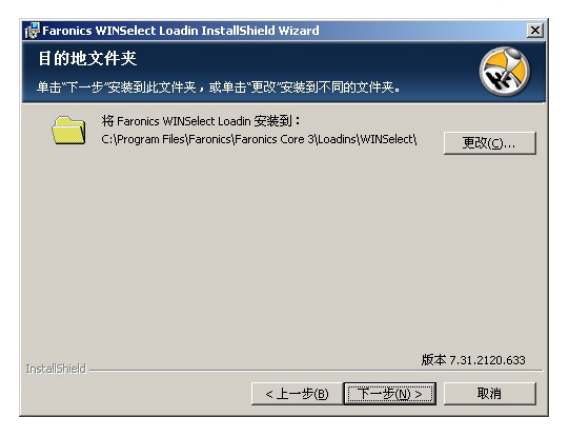

4. 单击安装完成安装过程。

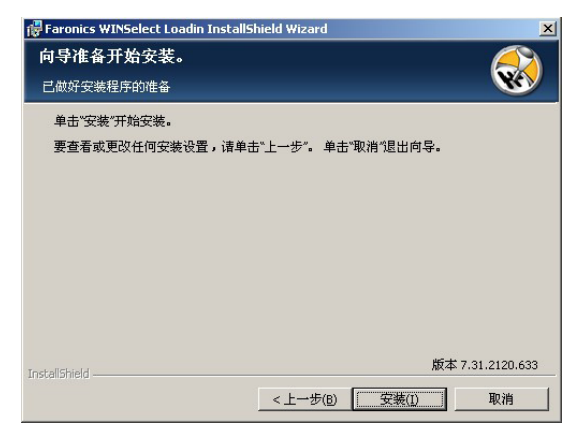

建议安装后立即重启 Faronics Core 控制台。

通过 Faronics Core 控制台在工作站上安装/升级 WINSelect

您可以通过 Faronics Core 控制台在工作站上安装 WINSelect。如果您近期购买了 WINSelect 的更高版本,您可以通过 Faronics Core 控制台来进行升级。

要安装/升级 WINSelect,请选择一个或多个工作站,在右边窗格中单击*配置工作站*,然后选择*高级* > WINSelect > *安装*/升级 WINSelect 客户端。此时将出现 WINSelect 对话框。输入并确认密码。单击安装 WINSelect。

通过 Faronics Core 控制台在工作站上应用许可证

如果您使用的是 WINSelect 评估版,您可以应用许可证,将其转为完整版。

要应用许可证,请选择一个或多个工作站,在右边窗格中单击*配置工作站*,然后选择*高级* > WINSelect > 应用 WINSelect 许可证。

通过 Faronics Core Console 在工作站上应用许可证

如果您使用的是 WINSelect 评估版,您可以应用许可证,将其转为完整版。Faronics WIN-Select 许可证可通过 Faronics Core Console 应用。要应用许可证,请完成以下步骤:

| 1. | 启动 Faronics Core Console。                       |
|----|-------------------------------------------------|
| 2. | 右键单击 Core Server 并选择属性。                         |
| 3. | 单击 WINSelect 选项卡。WINSelect 选项卡显示版本、许可证密钥(如果是许可版 |
|    | 本)和许可证过期。                                       |
| 4. | 要在用户会话结束之后重新启动计算机,请选择用户会话完成后重新启动计算机复选           |
|    | 框。                                              |
| 5. | 单击编辑并在许可证密钥字段中输入许可证密钥。                          |
|    | 单击应用。单击确定。                                      |
|    |                                                 |
| 6. | 单击应用。单击确定。                                      |
|    |                                                 |

# 

Faronics 许可证的工作原理如下:

Core Server (Faronics Core 的一个组件)自动将许可证密钥推送到安装了 Faronics WINSelect 客户端

的工作站。如果计算机处于脱机状态,那么一旦其恢复联机,许可证密钥将立即应用。 在工作站中,无法手动编辑许可证密钥。

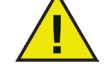

如果在安装插件时已输入许可证密钥,则无需在"属性"选项卡中再次输入。

在工作站上手动安装 WINSelect

在安装 WINSelect 插件时,WINSelect 工作站安装程序文件将解压到 C:\Program Files\ Faronics\Faronics Core\Loadins\WINSelect\Workstation Installer 目录中。要在工作 站上安装 WINSelect,请在 32 位操作系统上双击 WINSelect\_Ent\_32-bit.msi。

要在工作站上手动安装 WINSelect, 请执行以下操作:

1. 双击.msi文件开始安装过程。

| 🔂 Faronics WINSelect Enter | prise Edition Setup                                                                                                    |  |  |  |  |  |
|----------------------------|----------------------------------------------------------------------------------------------------|--|--|--|--|--|
|                            | Welcome to the Faronics WINSelect<br>Enterprise Edition Setup Wizard                                                                                   |  |  |  |  |  |
|                            | The Setup Wizard will install Faronics WINSelect Enterprise<br>Edition on your computer. Click Next to continue or Cancel to<br>exit the Setup Wizard. |  |  |  |  |  |
|                            |                                                                                                    |  |  |  |  |  |
|                            |                                                                                                    |  |  |  |  |  |
| www.faronics.com           | Version 7.20.2111.603                                                                                                    |  |  |  |  |  |
|                            | Back Next Cancel                                                                                                    |  |  |  |  |  |

单击下一步继续。

2. 阅读并接受许可协议。

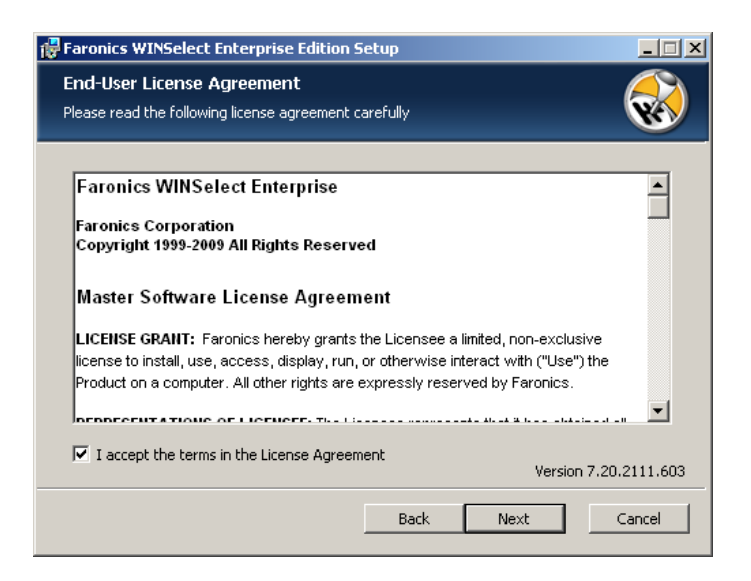

单击下一步继续。

3. 输入*用户名、组织和许可证密钥*。如果您没有许可证密钥,请选中*使用评估版*复选框。评估版将在 30 天后停止功能执行。如果您已购买 WINSelect,可以登录 www.faronicslabs.com获取许可证密钥。

| 🙀 Faronics WINSelec                  | Enterprise Edition Setup |
|--------------------------------------|--------------------------|
| License Key<br>Please enter your cus | romer information        |
| <u>U</u> ser Name:                   | Faronics Corporation     |
| Organization:                        | Faronics Corporation     |
| License <u>K</u> ey:                 |                          |
|                                      | Use Evaluation           |
|                                      |                          |
|                                      | Version 7.20.2111.603    |
|                                      | Back Next Cancel         |

单击下一步继续。

4. 指定安装位置并单击下一步。默认位置为 C:\Program Files\Faronics\WINSelect。

| 🐺 Faronics WINSelect Enterprise Edition Setup                                     |
|-----------------------------------------------------------------------------------|
| Destination Folder       Select a folder where the application will be installed. |
| Install Faronics WINSelect Enterprise Edition to:                                 |
| C:\Program Files\Faronics\WINSelect\                                              |
| Browse<br>Version 7.20.2111.603                                                   |
| Back Next Cancel                                                                  |

5. 输入 WINSelect 管理员密码。再次输入密码以确认。单击下一步继续。

| Faronics WINSelect Enterprise Edition Setup                                                     |                       |
|-------------------------------------------------------------------------------------------------|-----------------------|
| Installation Configuration<br>Enter the following information to personalize your installation. |                       |
| WINSelect Administrator Password                                                                | I                     |
|                                                                                                 |                       |
|                                                                                                 |                       |
|                                                                                                 | Version 7.20.2111.603 |
| Back Ne                                                                                         | xt Cancel             |

6. 单击下一步。单击安装完成安装过程。

成功安装插件后,如果您选择了一个或多个工作站,Faronics Core 控制台将会重启,操作窗格中将显示一个WINSelect 相关功能的列表。

您也可以通过选择一个或多个工作站并采用右键单击式上下文菜单来执行 WINSelect 操作。

| <ul> <li>♀ Faronics Core 控制台</li> <li>♀ localhost(administrator)</li> </ul> | 托管工作站 2台工作站 (1已选中)               |             |           |        |               |        |                  |
|-----------------------------------------------------------------------------|----------------------------------|-------------|-----------|--------|---------------|--------|------------------|
|                                                                             | 工作站                              | 版本 (Agent)  | MAC 地址    | IP 地址  | 操作系统类型        | 上一代理事件 | 最近事件的日期          |
|                                                                             | GERMAN.installation04.local      | 3.10.3220.1 | 00:0C:29: | 192.16 | Windows XP 32 | 服务已启动  | 2010-2-11 14:43: |
| ● ● 按照的工作站<br>● ★照的工作站<br>● ● 使义工作站组<br>● ● ● 任务<br>■ ● ● 报告                | 牙 client2, installation04, local | 3.10.3220.1 | 00:0C:29: | 192.16 | Windows XP 32 | 服务已启动  | 2010-2-11 16:35: |

- 控制台树: 在该窗格中,您可以选择 Faronics Core 控制台节点、工作站和组、计划 任务,还可以查看生成的报告。
- *工作站列表*:在该窗格中,您可以列出当前与 Faronics Core 控制台通讯的工作站列表。 该列表还显示有关工作站特定信息的列。
- 操作窗格:在该窗格中,您可以启用、禁用和配置 WINSelect。

### WINSelect 许可

如果没有可用的许可证密钥,请使用 WINSelect 评估版。评估版有效期为 30 天。要将 WINSelect 升级为完整版,请在"关于"节点中输入有效的许可证密钥。

如果 30 天后仍未输入密钥,该工作站上的 WINSelect 将被禁用。

在 Faronics Core 控制台中配置 WINSelect 插件

要在 Faronics Core 控制台中为工作站配置 WINSelect,请单击 工作站>托管工作站,再单击您要为其配置 WINSelect 的工作站,然后单击配置 WINSelect。此时将出现 Faronics WINSelect 配置屏幕。

### 从工作站上检索设置

要从工作站上检索设置,请单击检索。此操作只能检索单台工作站的设置。

要对多台工作站进行相似的设置,请从"管理员"节点导入 WINSelect 模板。有关详细信息,请参阅WINSelect 模板上的相关部分。

在 Faronics WINSelect 企业版控制台中应用设置

当管理员在 WINSelect 企业版控制台中修改设置时,该节点的文字将变为红色以指明管理员进行了修改。要应用更改,请单击应用,然后将设置应用到所编辑的窗格或所有窗格。

WINSelect 企业版控制台

WINSelect 企业版控制台的关于节点如下所示:

| Faronics WINSelect Enterprise                                                                                                    |                                                                                  | ? >          |
|----------------------------------------------------------------------------------------------------|----------------------------------------------------------------------------------|--------------|
| 米iosk         予約面板         桌面和 Windows 任务栏         - 野助路和文件扩展名         - 开始菜車         - 网络限制         - 数键         - 四時間時         - Microsoft Office         菜車         - Internet 浏览器         - 可接受的使用策略         - 可接受的使用策略         - 管理员         - ADM 模板         - 用户会话         - WINSelect 模板 | 关于<br>デ品: Faronics WINSelect Enterprise<br>版本: 7.31.2111.633 评估版<br>验证: 有效期为 28天 |              |
| 检索(B) 还原默认值(D)                                                                                                    | 帮助(L)         确定(D)         取消(C)         应用                                     | ( <u>A</u> ) |

控制台包含一系列按常用功能分组的节点,管理员可以使用这些节点对 Windows 环境和功能进行自定义。

Kiosk 节点使管理员能够创建一个具备有限 Windows 功能的工作站,并且只需短短几步即可 启用 WINSelect 的主要功能。

系统节点包含的选项用于保护计算机安全和禁止针对 Windows 关键设置的未授权访问。通过该节点,管理员能够禁止对整个系统的 Windows 组件的更改。

应用程序节点允许管理员对 WINSelect 工作站中发现的软件进行自定义。使用"应用程序" 节点可以允许或限制对诸如 Microsoft Office 和各类 Internet 浏览器的应用程序进行访问。

打印机节点允许管理员禁用本地和网络打印机。

可接受的使用策略节点允许管理员设置"可接受的使用策略"并将其显示给工作站的用户。

管理员节点允许用户启用和禁用 WINSelect、自定义 WINSelect 设置(如创建用户会话)以及 添加或更改密码。此外还可以创建 WINSelect 模板。

单击任意节点即可配置工作站。

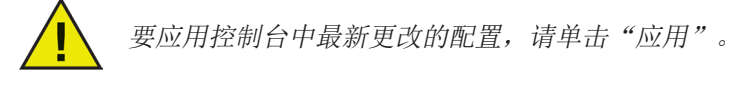

系统

通过"系统"节点,您可以对系统范围内的选项进行配置。

| 😽 Faronics WINSelect Enterprise                                                          |                                                                         | ? ×          |
|------------------------------------------------------------------------------------------|-------------------------------------------------------------------------|--------------|
| - 关于<br>- Kiosk<br>日 <del>系統</del><br>- 控制面板<br>- 桌面和 Windows 任务栏<br>1957年199373 Mb F 男々 | 任务管理器<br>「 禁用任务管理器(Ctrl+Alt+Del]                                        |              |
|                                                                                          | Windows 资源管理器       「禁止右键单击       「禁用 UNC 路径       「禁止操作文件夹       「禁止掩拽 |              |
|                                                                                          | 状态<br>已成功检索 GERMAN.installation04.local的设置。                             |              |
| 检索(B) 还原默认值(D)                                                                           | <b>帮助出) 确定(0) 取消(C)</b> 应用                                              | ( <u>A</u> ) |

要禁用任务管理器,请选择*禁用任务管理器*。这将禁止用户访问任务管理器,并确保当前正 在运行的任务和进程只能被授权用户终止。

选择*禁止右键单击*可以禁止用户在 Windows 资源管理器中访问各种命令,例如*查看、粘贴、* 复制和属性。

选择禁用 UNC(通用命名惯例)路径可以禁止用户访问共享网络资源。

选择*禁止操作文件夹*可以禁止对文件夹进行重命名、移动或删除操作。这将禁止用户在 Windows资源管理器中重命名文件夹或更改文件夹的位置。

选择禁止拖放可以禁止用户将文件和文件夹移动至其他位置。此选项还会禁止在所有应用程序中通过拖拽鼠标指针来选择文本和图片。

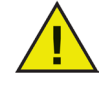

启用 Kiosk 模式时,"禁用任务管理器"和"禁用 UNC 路径"选项会自动启用并且不能 进行配置。 控制面板

"控制面板"节点提供的选项用于限制 Windows 控制面板小程序的显示。Windows 控制面板 可以访问,但其中的图标可能被选择性地隐藏。

| 关于                                   | 控制面板                                                                                                    |          |
|--------------------------------------|----------------------------------------------------------------------------------------------------|----------|
| Kiosk                                | ◎ 显示小程序                                                                                                    |          |
| □ 系统                                 |                                                                                                    |          |
| 一控制面板                                | 10 隐藏所有小性序                                                                                                    |          |
| - 桌面和 Windows 任务栏                    | <ul> <li>         ◎ 隐藏所选小程序     </li> </ul>                                                                                                    |          |
| 一兆动器和文件扩展名                           |                                                                                                    |          |
| 一开始菜单                                | Anzeige                                                                                                    | <b>_</b> |
|                                      | Automatische Opdates                                                                                                    |          |
| 一热键                                  | Datum und Harait                                                                                                    |          |
| □ 应用程序                               | Drahtlosnetzwerkinstallation                                                                                                    |          |
| <ul> <li>Microsoft Office</li> </ul> | Drucker und Eavgeräte                                                                                                    |          |
| · 莱单                                 |                                                                                                    |          |
| Internet 浏览器                         |                                                                                                    |          |
| 打印机                                  | Gamecontroller                                                                                                    | <b>-</b> |
| 可接受的使用策略                             |                                                                                                    |          |
| □ 管理员                                | 指定小程序                                                                                                    |          |
| — ADM 模板                             | 17. hr. 1                                                                                                    | ITORO    |
| 一用户会话                                | · · · · · · · · · · · · · · · · · · ·                                                                                                    | 胡乐团      |
| — WINSelect 模板                       |                                                                                                    |          |
|                                      |                                                                                                    |          |
|                                      | 「                                                                                                    |          |
|                                      | L成功应来 UERMAN.InstallationU4.local的改直。                                                                                                    |          |
|                                      |                                                                                                    |          |
|                                      |                                                                                                    |          |
|                                      |                                                                                                    |          |
|                                      |                                                                                                    |          |
|                                      | TERLAN TRANSFORMER TRANSFORMER T |          |

某些控制面板设置仍可通过命令行或运行对话框进行访问和更改。

要允许访问整个控制面板,请选择显示小程序。这样即可显示工作站控制面板中的每个小程序。 要禁止访问各控制面板小程序,请选择隐藏所有小程序。显示小程序和隐藏所有小程序并非 针对任何特定小程序进行允许或限制。

要指定对特定小程序进行限制,请单击隐藏所选小程序或选中要限制访问的小程序旁边的复选框。如果小程序旁边的复选框未被选择,则表明该小程序是可显示和访问的。

要向列表中添加小程序,请在指定小程序字段中输入小程序名称,然后单击添加。要删除小程序,请在列表中将其突出显示,然后单击删除。删除的小程序仍然会显示在控制面板中。 删除操作只是将其从 WINSelect 的控制面板小程序列表中删除。

桌面和 Windows 任务栏

"桌面和 Windows 任务栏"节点提供的选项用于限制工作站桌面和 Windows 任务栏的使用。

| Faronics WINSelect Enterprise                                                                                                    |                                                                                                    | ?  | Х            |
|----------------------------------------------------------------------------------------------------|----------------------------------------------------------------------------------------------------|----|--------------|
| 关于<br>Kiosk<br>Age Apple Apple A | 桌面<br>□ 禁止右键单击桌面圆标<br>□ 禁止右键单击桌面圆标<br>□ 隐藏所有图标 ● 隐藏所选图标<br>—<br>任务栏<br>□ 禁止右键单击任务栏和开始按钮<br>□ 隐藏任务栏图标<br>□ 停用"操作中心"(Windows 10) |    |              |
| 检索(B) 还原默认值(D)                                                                                                    | 帮助( <u>H</u> ) 确定( <u>0</u> ) 取消( <u>C</u> )                                                                                   | 应用 | ( <u>A</u> ) |

"禁止右键单击桌面"选项可禁止用户在桌面上执行右键单击操作。用户将不能访问右键单击 菜单和命令,如新建和属性。

"禁止右键单击桌面图标"选项可禁止用户对桌面图标执行右键单击操作。用户将不能访问某些命令(如打开)。用户也不能删除或重命名快捷方式。

隐藏所有图标和隐藏所选图标两个单选按钮规定了可被隐藏的桌面图标。WINSelect 会识别工 作站中的桌面图标并将其列出。用户可以选中隐藏所选图标单选按钮并选择要隐藏的图标的 复选框,将所选图标隐藏起来。

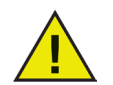

如果启用了 Kiosk 模式,则无法对此节点进行更改。在"系统"节点中禁止右键单击,"桌面和 Windows 任务栏"节点中的两个禁止右键单击选项也会被禁用。

驱动器和文件扩展名

"驱动器和文件扩展名"节点提供的选项用于限制工作站内安装的各应用程序对驱动器和指定 文件扩展名的访问。

| 大子       「 大子」       「 公割面板」       - 東面和 Windows 任务栏       - 夏面和 Windows 任务栏       - 夏面和 Unidows 任务栏       - 野島服和文件扩展名       - 开始菜单       - 阿錦眼刺       - 热線       - ○ 应用程序       - Microsoft Office       - 菜单       - Internet 浏览器 | With 副和文件扩展名     禁用所选驱动器     全选(S)     取消全选(I)     A     C     D     E     F     G     H     H                  | 茶用所选文件扩展名 全选L 取消全选E 323 386 aca aca acf acci acci |
|----------------------------------------------------------------------------------------------------|----------------------------------------------------------------------------------------------------|----------------------------------------------------------------------------------------------------|
| <ul> <li>         一 打印机         一 可接受的使用策略         <ul> <li></li></ul></li></ul>                                                                                                    | <ul> <li>○ 禁用可移动驱动器</li> <li>□ 禁止访问用户目录</li> <li>→ 状态</li> <li>→ 民成功检索 GERMAN.installation04.local f</li> </ul> | □ .ai<br>.ai<br>添加扩展名U<br>的设置。                                                                                                    |
| 检索(E) 还原默认值(D)                                                                                                    | 帮助(出)                                                                                                    | <b>确定(0) 取消(2)</b> 应用(2)                                                                                                    |

通过选择各可用驱动器和文件扩展名旁边的复选框,可以选择要禁用的可用驱动器和文件扩展名。如需要,可使用*全选*或取消全选选项。

此功能一旦启用,文件和目录结构将不可见。例如,如果选择了所有驱动器,则不允许浏览 其中包含的目录。如果未选中任何驱动器而是选择了某个文件扩展名,则该文件扩展名将在 所有驱动器中被禁用。

如果系统驱动器被禁用,默认情况下并不会禁用对用户目录的访问。选择禁止访问用户目录可阻止访问。例如,如果C:被列为系统驱动器,选择C 旁边的复选框将使禁止访问用户目录复选框可用。这时,管理员可以选中该复选框,限制用户访问目录C:\Documents and Settings\User文件夹。用户将只能访问桌面。只有当选中系统驱动器盘符的复选框时,此选项才可用。取消选中复选框将允许用户在自己的目录中创建和保存文件。

要禁止对可移动驱动器的访问,请选中可移动驱动器对应的复选框。此功能可禁止用户看到 任何连接的可移动驱动器。要禁用文件扩展名,请选择要禁用的扩展名。要向列表中添加其 他文件扩展名,可在提供的字段中输入扩展名,然后单击添加扩展名。 一旦启用,此功能将禁止用户访问或创建带有指定扩展名的文件。

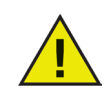

安装 WINSelect 的过程中,如果连接了可移动驱动器,会为其指定驱动器盘符。建议 安装和配置过程中不要连接可移动驱动器,以避免无意间向可移动驱动器应用了 WINSelect 设置。

开始菜单

"开始菜单"节点提供的选项用于限制对工作站开始菜单的访问。用户可以选择一个或多个选项来对开始菜单的访问进行自定义。

| Nicon WINSelect Enterprise                                                                                                    |                                                                                                    | ?  | ×            |
|----------------------------------------------------------------------------------------------------|----------------------------------------------------------------------------------------------------|----|--------------|
| 关于       Kioak       系统       「拾別面板」       「「拾別酒板」       「小田菜集」       一四線照制       大橋健       ○应用程序       「折印机」       一司接受的使用策略       ● 電景       ▲紙 積板       用户会话       WINSelect 積板 | 开始菜单         倉用"开始"菜单         ● 禁用所有开始菜单顶         ● 詳用的法开始菜单页         □ Windows GD南店 (Windows 8, Windows 10)         □ 認知立持 (不适用于 Windows 8, Windows 10)            ■ 詳止右罐=击开始菜单页 (不适用于 Windows 8/10)         □ 自起與样式的开始菜单 (适用于 MS Vista 及更早版本)         Windows 8/ Windows 10         □ 急是自动到桌面 (欠限 Windows 8)         ● 隐藏 "任务规图" (欠限 Windows 10)         ■ 詳用卸載应用程序         ■ 禁用将应用程序固定到任务栏         ● 禁用右键单击开始屏幕的平谦和自定义 | ^  |              |
|                                                                                                    | 状态<br>无法检索多个工作站的设置。                                                                                                    |    |              |
| 检索(R) 还原默认值(D)                                                                                                    | 帮助(H) 确定(Q) 取消(C)                                                                                                    | 应用 | ( <u>A</u> ) |

启用"开始"菜单 - 选择此选项可允许访问"开始"菜单。禁用所有"开始"菜单项 - 选 择此选项可完全禁用"开始"菜单。禁用所选"开始"菜单项 - 选择此选项可禁用所选" 开始"菜单项。选择要禁用的特定项目/操作系统版本的复选框。以下是可以禁用的"开始" 菜单项列表。禁止右键单击"开始"菜单项 - 选择此选项可禁止右键单击"开始"菜单,并 禁止用户访问二级菜单。此选用不适用于 Windows 8.1。启用经典样式的"开始"菜单 - 选 择此选项可启用经典样式的"开始"菜单。此选项适用于 Windows 7 和以下版本。

Windows 8.1/Windows 10 (版本 1803)

如果托管计算机上安装了 Windows 8.1, 请选择下列选项:

总是启动到桌面(仅适用于 Windows 8.1) - 如果您希望计算机总是启动到桌面模式,请选择此选项。如果不选择此选项,默认情况下,运行 Windows 8.1 的计算机将启动到开始屏幕。 隐藏任务视图(仅适用于 Windows 10(版本 1803)) - 选中此复选框以在 Windows 10(版本 1803) 中禁用任务视图。任务视图允许您在计算机上当前运行的程序之间切换。

禁用卸载应用程序 - 选择此选项, 可禁用用户卸载 Windows 8.1 应用程序。

禁用将应用程序固定到任务栏 – 选择此选项,可禁用用户将 Windows 8.1 应用程序固定到 任务栏。

禁用右键单击开始屏幕的平铺和自定义 - 选择此选项,可禁用右键单击平铺开始屏幕的功能,也可禁用用户自定义开始屏幕的功能。

网络限制

"网络限制"节点提供了网络限制选项。管理员可以使用这些选项来限制对特定网站的访问。

| 🛞 Faronics WINSelect Enterprise                       |                                | <u>? ×</u> |
|-------------------------------------------------------|--------------------------------|------------|
| 关于         Kiosk         一支約面板        桌面和以rindows 任务栏 | 网络限制       「倉用         指定 URL: | 泰力口<br>    |
| 检索(B) 还原默认值(D)                                        | 帮助(L) 确定(L) 取消(C)              | 应用(点)      |

要对工作站应用网络限制,请选择启用。

要对特定域名进行限制,请在指定 URL 中输入该域名,然后单击添加。该域名将出现在列表中。

要对单个 IP 地址或一定范围内的 IP 地址进行限制,请在提供的字段中输入这些地址,然后单击添加。这些地址将出现在列表框中。

如果指定了一定范围内的地址,则该范围内的各个地址或者禁止访问,或者允许访问,具体取决于所选的单选按钮(*允许所选项*或*禁用所选项*)。

选择*允许所选项*或禁用所选项单选按钮指定列表的行为。程序会根据所选项来决定是限制还 是允许选定的范围或域名。如果选择*允许所选项*,将允许访问所选的列表项。如果选择*禁用 所选项*,将禁止访问所选的列表项。

要从列表框中删除项目,请选择该项目并单击删除。

| Faronics WINSelect Enterprise                                                                                                    |                                                                                                    | ?   |
|----------------------------------------------------------------------------------------------------|----------------------------------------------------------------------------------------------------|-----|
| - 关于           Kiosk           - 素統           - 換面和 Windows 任务栏           - 弱动器和文件扩展名           - 开始菜单           - 内培菜単           - 数線           - の田程序           - Microsoft Office           - 菜单           - Internet 浏览器           - 打印机           - 可接受的使用策略           - 部日           - 和M 模板           - 用户会话           - WINSelect 模板 | 网络限制       ✓ 启用         指定 URL:       添加         指定 IP 地址(或范围):       添加         ① 允许所选项       禁用所选项         ① 允许所选项       禁用所选项         【       WWWW.Website.com         世成功检索 GERMAN.installation04.local 的设置。 |     |
| 检索(B) 还原默认值(D)                                                                                                    |                                                                                                    | ₹A) |

热键

"热键"节点提供的选项用于限制特定热键在系统级别的使用。对于用于多个应用程序的按键组合,无论工作站上启用了哪个应用程序,这些按键组合都可以禁用。

| 🛞 Faronics WINSelect Enterprise |       | <u>? &gt;</u>                                                                                                    |
|---------------------------------|-------|----------------------------------------------------------------------------------------------------|
|                                 |       | 全选(S)     取消全选(T)     Alt + 0     Alt + T     Alt + Prrt Scm     Alt + Trab     Alt + PrrtScm     Alt + U     Alt + PrrtScm     Alt + U     Alt + R     Alt + V     Alt + R     Alt + V     Alt + S     Alt + S     Alt |
|                                 | □ 状态  | 山的设置。                                                                                                    |
| 检索(E) 还原默认值(E)                  | 帮助(出) | 确定(D) 取消(C) 应用(A)                                                                                                    |

从列表中选择要在工作站中禁用的热键。单击*全选或取消全选*选择或取消选择所有热键。 未列出的热键也可以加入列表,只需输入按键组合并单击*添加到列表*按钮即可。 *删*除选项只删除由管理员添加的自定义按键组合。

| 选择要禁用的热键 |
|----------|
|          |

## 应用程序

"应用程序"节点允许用户自定义应用程序。

此选项在启用了 Kiosk 模式时不可用。如果管理员希望创建一个仅含有特定应用程序的 Windows 环境,但不是 WINSelect Kiosk,则可以在此节点中指定想要的应用程序。

| let Faronics WINSelect Enterprise                                                                                                    |                                                                     | ? ×  |
|----------------------------------------------------------------------------------------------------|---------------------------------------------------------------------|------|
| 关于         Kiosk         予約         - 定制面板         - 桌面和 Windows 任务栏         - 驱动器和文件扩展名         - 开始菜单         - 内路限制         - 水鍵         - の用程序         - Internet 浏览器         - 打砂机         - 可提多的使用策略         - 智理员         - ADM 模板         - 用户合话         - WINSelect 模板 | 应用程序       仅允许所选应用程序         • 葉正所选应用程序       全法(5)         取消全选(1) |      |
| 检索(E) 还原默认值(D)                                                                                                    |                                                                     | ŧ(A) |

要将"Program Files"文件夹中所有可用的 .exe 文件填入列表,请选择列出所有程序。使用可用的选项以全选或取消全选应用程序、列出所有应用程序或将应用程序从列表中删除。

要添加单独的程序,请单击添加按钮。浏览到要添加的应用程序的 .exe 文件,然后单击打 开。

用户可以仅允许特定应用程序运行,也可以禁止特定应用程序运行。每个应用程序旁边都有一 个选中的复选框以指明列表的行为。如果某个允许运行的应用程序要打开另一个应用程序, 该应用程序必须也位于列表中。

程序是通过名称(而不是位置)来识别禁止运行的应用程序的。如果用户指定禁止运行某个应用程序,即便将其移至其他文件夹,WINSelect 仍将禁止打开该程序。

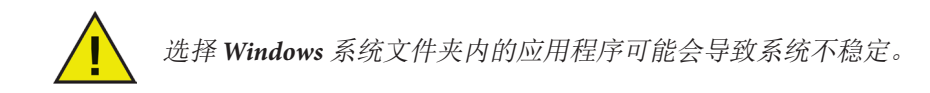

要删除的程序,请单击删除按钮。

Microsoft Office

"Microsoft Office"节点提供的选项用于限制对 Microsoft Office 菜单项的访问。此节点列出了对 Microsoft Office 的管理功能,管理员可以使用这些功能禁止用户对这些设置进行未授权操作。

| 😽 Faronics WINSelect Enterprise                                                                                                    |                                                                                                    | ?>        |
|----------------------------------------------------------------------------------------------------|----------------------------------------------------------------------------------------------------|-----------|
| <ul> <li>关于</li> <li>Kiosk</li> <li>系統</li> <li>生計画板</li> <li>桌面和 Windows 任务栏</li> <li>号动器和文件扩展名</li> <li>开始菜单</li> <li>网络限制</li> <li>热键</li> <li>皮用程序</li> <li>Microsoft Office</li> <li>菜单</li> <li>Internet 浏览器</li> <li>打印机</li> <li>可接受的使用策略</li> <li>管理员</li> <li>ADM 模板</li> <li>用户会话</li> <li>WINSelect 模板</li> </ul> | Microsoft Office         选择要禁用的菜单项         第用家         第用 VB 编辑器         禁用 根板和加載项         禁用 Web         禁用 Web         禁用 **         第用 **         ● 禁用 **         ● 禁用 ** |           |
| 检索(B) 还原默认值(D)                                                                                                    |                                                                                                    | <u>})</u> |

从列表中选择相应的菜单项,工作站上 Microsoft Office 应用程序的菜单项将随之受到限制。 从列表中选择菜单项,然后单击应用。

通过选择程序旁边的复选框,可以禁用下列 Microsoft Office 程序:

禁用宏 - 将禁用宏和显示的快捷键。

禁用 VB 编辑器 - 将禁用宏、Visual Basic 编辑器和显示的快捷键。

禁用模板和加载项 - 将禁用 Microsoft Office 的模板和加载项。

禁止 Visual Basic 程序执行 - 将禁止执行 Visual Basic 程序。

禁用 Web - 将禁用 Microsoft Office 中的 Web 工具栏。

禁用"检测并修复"-将禁用"帮助"菜单上的"检测并修复"选项。

菜单

"菜单"节点提供的选项用于限制对选定应用程序内特定菜单项的访问。

| Faronics WINSelect Enterprise                                                                                                    |                                                           |                               | 1     |
|----------------------------------------------------------------------------------------------------|-----------------------------------------------------------|-------------------------------|-------|
| 关于        × 沃     ※       東面和 Windows 任务栏       - 那动器和文件扩展名       - 开始菜单       - 内路限制       - 秋穂       O 应用程序       - Microsoft Office       - 同時間       - 可接受的使用策略       - 可接受的使用策略       - 管理员       - ADM 模板       - 用户会话       - WINSelect 模板 | 菜单配置<br>选择应用程序<br>记录(E) 删除<br>已成功检索 GERMAN installation04 | 选择要禁用的菜单项<br>(M)<br>local的设置。 |       |
| 检索(E) 还原默认值(D)                                                                                                    | 帮助(1)                                                     | 确定( <u>0</u> ) 取消( <u>C</u> ) | 应用(A) |

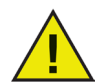

WINSelect 将仅记录遵循 Microsoft 菜单结构的产品的菜单。如果产品的菜单结构不同, 将无法正确记录菜单。

要记录要限制访问的菜单:

1. 选择一个特定的应用程序,方法是单击记录并浏览到该程序的可执行文件 (.exe)。下面 的示例选择了*写字板*应用程序。

| 另存为                                                                                                    |                                                                              |                    |    |    |            | ? ×     |
|----------------------------------------------------------------------------------------------------|------------------------------------------------------------------------------|--------------------|----|----|------------|---------|
| 保存在( <u>t</u> ):                                                                                                    | @ 桌面                                                                         |                    | •  | 01 | •111 🥙     |         |
| 表最近的文档<br>()<br>夏面<br>天和)文档<br>美面<br>大和)文档<br>()<br>天和)文档<br>()<br>天和)<br>大相<br>()<br>大和)<br>大相<br>()<br>大相)<br>()<br>大相)<br>()<br>大相)<br>()<br>大相)<br>()<br>()<br>()<br>()<br>()<br>()<br>()<br>()<br>()<br>( | <ul> <li>→ 我的文档</li> <li>→ 我的电脑</li> <li>→ 网上邻居</li> <li>→ WSS_CH</li> </ul> |                    |    |    |            |         |
| 网上邻居                                                                                                    |                                                                              | 6                  |    |    | <b>च</b> । | 但方心)    |
|                                                                                                    | 又1年名(图):                                                                     | J                  |    |    |            | 1米1子(5) |
|                                                                                                    | 保存类型 ( <u>t</u> ):                                                           | WINSelect 文件(*.wsd | d) |    | <u> </u>   | 取消      |

- 2. 每次一个,打开要限制访问的菜单。WINSelect 菜单记录器会记录所选菜单。
- 3. 关闭应用程序。

| 😽 Faronics WINSelect Enterprise |                                                                                          |                                                                                    | <u>? ×</u> |
|---------------------------------|------------------------------------------------------------------------------------------|------------------------------------------------------------------------------------|------------|
|                                 | 菜单配置<br>选择应用程序<br>wordpad.exe<br>记录(E) 删除(M)<br>状态<br>已成功检索 GERMAN.instellation04.local的 | 选择要禁用的菜单项<br>□Menu<br>□ Edit<br>□ Help<br>□ Help<br>□ Insert<br>· View<br>• Format |            |
| 检索(B) 还原默认值(D)                  | 帮助(出)                                                                                    | 确定( <u>0</u> ) 取消( <u>C</u> ) 应用(A                                                 | 3)         |

WINSelect 会在左侧窗格中显示选择的 .exe 文件,在右侧窗格中显示管理员打开的菜单项。 单击树形结构中的特定菜单命令,对这些菜单内的各个命令进行限制。

一旦启用限制,用户将只能访问应用程序内的命令,但无法使用它们。

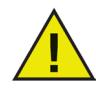

如果已经选择了一系列菜单命令,则无法再对其进行更改。此时必须从菜单列表中删除该.exe 文件,然后再重复上述过程。

*Microsoft Office* 菜单命令无法记录。

Internet 浏览器

"Internet 浏览器"节点提供的选项用于限制对 Internet 浏览器功能和菜单的访问。当用户需要 访问 Internet,但不得保存位置、打印页面或访问收藏夹菜单等内容时,可启用这些选项。

| <ul> <li>◆ Faronics WINSelect Enterprise</li> <li>         - 关于<br/>- Kiosk<br/>日 系统<br/>- 岸控制面板<br/>- 卓面和 Windows 任务栏<br/>- 驱动器和文件扩展名<br/>- 所給菜単<br/>- 阿給限制      </li> </ul> | Internet 浏览器           一 禁止右键单击           一 禁止通过地址栏打;           一 删除地址栏 (仅限           主页: | ? ■<br>〒文件或文件夹<br>Internet Explorer 9.0 和更高版本)          |
|----------------------------------------------------------------------------------------------------|-------------------------------------------------------------------------------------------|---------------------------------------------------------|
| → 洗雑<br>- 应用程序<br>- Microsoft Office<br>- 菜单<br>- ゴfiternet 浏览器<br>- ゴfi印机<br>- 可接受的使用策略<br>- 管理员<br>- ADM 模板<br>- 由户会话                                                       | <del>來早</del><br>选择浏览器<br>Internet Explorer<br>Mozilla Firefox                            | 选择要禁用的菜单项                                               |
| ₩INSelect 模板<br>WINSelect 模板<br>检索 (5) 还原默认值 (2)                                                                                                    | 状态<br>无法检索多个工作站的设置。<br>帮助 (2)                                                             | ☐ 禁用 Internet Explorer 的 "收藏夹" 菜单<br>确定 @) 取消 ©) 应用 (A) |

选中禁止右键单击复选框将禁止右键单击功能。这将禁止用户访问右键单击菜单以及保存链接或复制地址。

要禁止访问网络上存储的文件,请选择*禁止通过地址栏打开文件或文件夹*。这将禁止用户打 开本地驱动器上或 Internet 目录位置中的文件。

在提供的空白字段中可以指定工作站的浏览器主页。这是浏览器每次打开时所显示的网页。 此设置将覆盖 Internet 浏览器中指定的主页。

用户可以从列表中选择浏览器,并选择要在该浏览器中禁用的菜单项。可以选择诸如*文件、 查看*和收藏夹等菜单,选择后用户将无法访问这些菜单。

整个菜单以及菜单内的各个命令都可以禁用。选择顶层菜单旁的复选框禁用整个菜单,单击以展开菜单并勾选各个复选框来禁用菜单内的命令。

选择*禁用* Internet Explorer 的"收藏夹"菜单复选框将禁用所保存的经常访问网站的列表。 用户将无法查看"收藏夹"列表,也无法为新收藏的网页建立书签。 打印机

"打印机"节点提供的选项用于限制对连接到工作站的可用打印机的访问。该区域会显示工作 站的打印机列表。使用此功能可以对打印机进行完全限制,也可以允许用户在一台或更多选 定的打印机上打印特定数量的材料。

对脱机打印机的访问也可以进行限制。记住这一点非常有用,因为脱机打印机仍然可以接收打印作业。\_\_\_\_\_

| 🛞 Faronics WINSelect Enterprise                                                                                                    |                                                                                                    | ?    |
|----------------------------------------------------------------------------------------------------|----------------------------------------------------------------------------------------------------|------|
| <ul> <li>关于 <ul> <li>Kiosk</li> <li>系統</li> <li>桌面和 Windows 任务栏</li> <li>- 影动器和文件扩展名</li> <li>- 开始菜单</li> <li>- 内结限制</li> <li>- 热躁</li> </ul> </li> <li>DE用程序 <ul> <li>- Microsoft Office</li> <li>- 菜单</li> <li>- 内接受的使用策略</li> <li>- 可接受的使用策略</li> <li>- 曾理员</li> <li>- ADM 模板</li> <li>- 用户会话</li> <li>- WINSelect 模板</li> </ul> </li> </ul> | 打印机<br>● 启用打印配额<br>● 全部禁用<br>● 禁用所述项<br>■ Microsoft XPS Document Writer<br>■ Snagit 9<br>打印配额<br>每个会话的打印配额(页数,0表示设有限制): 0 |      |
| 检索(E) 还原默认值(D)                                                                                                    |                                                                                                    | 1(A) |

选择配置打印机访问权限的三个可用选项之一。*启用打印配额*选项不会禁用任何打印功能,只是对每个用户可以通过工作站打印的页数设置了限制。如果您选择指定打印配额,请在提供的框中输入每个会话可以打印的页数。输入 0(零)表示没有限制。

*全部禁用*选项将禁止使用任何添加到工作站的打印机进行打印作业。如果要仅禁用选定的打印机,请从列表中选择特定的打印机,然后选择"*禁用所选项"。* 

有关添加和连接打印机的详细信息,请参阅 Windows 相关文档。

## 可接受的使用策略

"可接受的使用策略"节点允许工作站在启动时显示一份"可接受的使用策略"(AUP)。通过 此功能,管理员可以在用户每次登录到工作站时指定使用工作站的条件。在使用工作站之前, 用户必须接受此策略。

导入文件的大小不限,只有扩展名为.rtf的文件才可以导入。

| 🚭 Faronics WINSelect Enterprise                                                                                                    |                                                 | ?> |
|----------------------------------------------------------------------------------------------------|-------------------------------------------------|----|
| <ul> <li>− 关于</li> <li>− Kiosk</li> <li>● 系統</li> <li>● 桌面和 Windows 任务栏</li> <li>● 感动器和文件扩展名</li> <li>− 开始菜单</li> <li>● 四月程序</li> <li>● 四月程序</li> <li>● 加月程序</li> <li>● 加月程序</li> <li>● Internet 浏览器</li> <li>● 打印机</li> <li>● 哲理员</li> <li>● ADM 模板</li> <li>● 用户会话</li> <li>● WINSelect 模板</li> </ul> | 可接受的使用策略<br>「 査工作話启动时显示 AUP<br>「<br>「<br>「<br>「 |    |
| <u>检索(B)</u> 还原默认值(D)                                                                                                    |                                                 | 7) |

要启用此功能,请选择*在工作站启动时显示* AUP。启用此设置后,用户要访问工作站,就 必须接受指定的策略。

单击导入并浏览到含有 AUP 文字内容的.rtf 文件的所在位置。

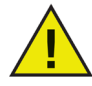

WINSelect 不会强制执行导入的"可接受的使用策略"中规定的条款。

管理员

"管理员"节点用于按管理员的要求更改密码,以及启用或禁用 WINSelect。

| Faronics WINSelect Enterprise                                                                                                    |                                                      | <u>?  ×</u>            |
|----------------------------------------------------------------------------------------------------|------------------------------------------------------|------------------------|
| - 关于         Kosk         - 茶苑         - 桌面和 Windows 任冬栏         - 緊訪器和文件扩展名         - 开始菜单         - 网络限制         - 放田程序         - Microsoft Office         - 菜単         - Internet 浏览器         - 打印机         - 可接受的使用策略         - 公用程方         - Microsoft Office         - 菜単         - Internet 浏览器         - 打印机         - 可接受的使用策略         - ADM 模板         - 用户会话         - WINSelect 模板 | <ul> <li>密码</li> <li>新密码:</li> <li>确认新密码:</li> </ul> |                        |
|                                                                                                    | 保护<br>□ 启用 WINSelect<br>☑ 对管理员禁用 WINSelect           |                        |
| (約.4.0) (乙酉柴)(方の)                                                                                                    | 状态<br>己成功检索 GERMAN.installation04.local的设置。          | コン ( 明5時(C) ( 時7日(A) ) |

密码

要设置新密码,请在新密码字段中键入新的密码。输入并确认新密码。单击应用以应用新密码。 新密码将替代 WINSelect 安装后初始设置的密码。只能设置一个管理员密码。

保护

选择*启用* WINSelect可以在工作站上启用 WINSelect,如果对管理员禁用了 WINSelect,也可以执行此操作。

如果*对管理员禁用* WINSelect复选框被选中,WINSelect 中指定的限制条件将对使用管理员 密码登录的用户无效。

ADM 模板

"Active Directory 管理 (ADM) 模板"节点提供的选项用于导入和配置 .adm 模板。由于 WINSelect 为管理员提供了编辑"组策略"设置的界面,管理员可以创建自己的 .adm 模板来 补充 WINSelect 的功能。

有关详细信息,请参考 Microsoft 提供的有关 Active Directory 管理的技术支持文章。

| Faronics WINSelect Enterprise                                                                                                    |                                                                          | ?                       |
|----------------------------------------------------------------------------------------------------|--------------------------------------------------------------------------|-------------------------|
| 关于     Ktosk       一 発統     上 控制面板       - 現面和 Windows 任务栏       - 現面和 Windows 任务栏       - 現面和 Windows 任务栏       - 現面和 Windows 任务栏       - 現面和 Windows 任务栏       - 現面和 Windows 任务栏       - 明路限制       - 放振電       - 所は完成       - 所は市田       - 開発学的使用策略       - 首提受的使用策略       - 目提受的使用策略       - 用户合语       - WINScleat 模板 | ADM 模板<br>ADM 模板<br>C<br>C<br>C<br>成功检索 GERMAN installation04 local 的设置。 | 导入[[]<br>配置[1]<br>册除[E] |
| 检索(B) 还原默认值(D)                                                                                                    | 帮助(H) 确定(1)                                                              | 取消(C) 应用(A)             |

选择导入可以添加 .adm文件。导入 .adm模板后, 会在C:\WINDOWS\inf下创建一个 WINSelect.adm文件。

一旦打开了 .adm文件, 选择配置可打开"组策略编辑器"进行更改。

删除 ADM 模板并不会删除已经应用的设置。删除操作只是从 WINSelect 控制面板中删除模板。要进行更改,必须选择配置或使用 Windows 的"注册表编辑器"。

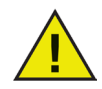

ADM 模板只能在工作站上进行配置。一次只能有一个活动的 ADM 模板。

用户会话

"用户会话"节点提供的选项用于创建有限持续时间的用户会话。此功能允许管理员指定用户登录工作站的时长。

| Faronics WINSelect Enterprise                                                                                                    | <u>? ×</u>                                                                                                    |
|----------------------------------------------------------------------------------------------------|----------------------------------------------------------------------------------------------------|
| <ul> <li>大子</li> <li>- 空制面板</li> <li>- 卓和面板</li> <li>- 卓和面板</li> <li>- 卓和面板</li> <li>- 小市市町和Windows 任务栏</li> <li>- 野崎和奥利</li> <li>- 大航建</li> <li>- 四路理野</li> <li>- Microsoft Office</li> <li>- 菜单</li> <li>- Internet 浏览器</li> <li>- 打印机</li> <li>- 可提長的使用策略</li> <li>- 曾理员</li> <li>- ADM 模板</li> <li>- 用合适</li> <li>- WINSelect 模板</li> </ul> | 用户会语         「 匠用         用户会语时长(分钟):       60 ▼ 生成的代码数量:         1 ▼         ● 呈示答告信息       5 分钟         会话过期前       ● 用户会话完成后重新启动计算机         ● 生成代码(回)       ● 生成代码(回)         ● 复制所有代码(M)       打印所有代码(P) |
| 检索(E) 还原默认值(D)                                                                                                    | 帮助(1) 确定(2) 取消(2) 应用(A)                                                                                                    |

要启用"用户会话"功能,请确保启用复选框已选中,并执行下列步骤:

- 1. 从下拉列表中为会话选择用户会话时长(分钟)。时间值范围为5至1440分钟。
- 2. 在生成的代码数量下拉列表中选择要生成的会话代码数量。计数值范围从1到1000。
- 要显示警告消息,请选择会话过期 x 分钟前显示警告消息复选框。为 x 指定一个值, 该值要介于 1 和最短用户会话时长 -1之间。例如,如果您选择了三组时长分别为 15、 30 和 60 分钟的用户会话,为警告设置的 x 值必须介于 1 到 14 之间。
- 4. 要在用户会话结束之后重新启动计算机,请选择用户会话完成后重新启动计算机复选框。
- 5. 单击"生成代码"。
- 6 单击确定。

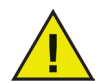

要应用"用户会话"设置,必须启用 WINSelect 保护。如果 WINSelect 保护未启用,请 在"管理员"节点中选中"启用 WINSelect"复选框。

Windows 注销(以应用新设置)后,会提醒下一位使用工作站的用户在用户会话开始时输入 生成的代码:

| 🔮 TINSelect 登录 |   |                               | × |
|----------------|---|-------------------------------|---|
| WINSelect 密码:  | I |                               |   |
| ▶ 向导模式(₩)      |   | 取消( <u>C</u> ) 确定( <u>D</u> ) | ] |

如果您是管理员,可以选中管理员复选框。此时将显示 WINSelect 登录屏幕。您可以输入管理员密码,在"管理员"模式下启动 WINSelect。如果您以工作站用户的身份登录,并且会话达到了指定的时长,则会显示一个对话框,要求输入新的代码。用户只有在输入了新的代码之后,方可使用工作站。如果未输入新代码,会话将过期。代码一旦使用,将自动从网络上的所有工作站中删除。如果您以管理员身份登录,用户会话将永不过期。

使用代码登录到计算机之后,屏幕上方会显示如下所示的状态栏。

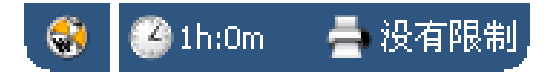

如果在"用户会话"节点下选中了*会话过期 x 分钟前显示警告消息*复选框,系统会在会话过 期前 x 分钟会显示一条警告消息。

单击暂停并从下拉列表中选择分钟数。单击确定。警告消息将在选定时长后再次显示。

如果您不希望再次显示警告消息,请单击不再显示消息,然后单击确定。

管理员可以在此节点中为多个会话时长创建多个代码,如果仅有一个代码需要打印,可以右键单击要打印的代码,然后选择*打印*。

要删除单个代码,请右键单击该代码,然后选择*删除*。要删除一组代码,请右键单击列表中的第一个节点,然后选择*删除*。

单击复制所有代码将所有生成的代码复制到剪贴板。您可以启动自己喜欢的程序并粘贴代码。 单击打印所有代码使用默认的打印机打印生成的所有代码。 WINSelect 模板

"WINSelect 模板"节点提供的选项用于将所有配置的 WINSelect 设置导出为 WINSelect 模板。 之后可以将此模板部署到受 WINSelect 保护的任意数量的工作站。

此模板以专有文件格式保存,只能使用 WINSelect 打开。

| 😽 Faronics WINSelect Enterprise                                                                                                    |                                                                                                    | ? > |
|----------------------------------------------------------------------------------------------------|----------------------------------------------------------------------------------------------------|-----|
| 关于<br>Kiosk<br>S 系統<br>小型制面板<br>小面和 Windows 任务栏<br>小驱动器和文件扩展名<br>一开始菜单<br>内容限制<br>大號健<br>D 四用程序<br>Microsoft Office<br>東単<br>Internet 浏览器<br>ゴ印机<br>可接受的使用策略<br>B 管理员<br>ADM 模板<br>一用户会话<br>WINSelect 模板 | WINSelect 模板         \$\u00ed{Constraints}         \$\u00ed{Constraints}      < |     |
| 检索(B) 还原默认值(D)                                                                                                    | 帮助出                                                                                                    |     |

要创建 WINSelect 模板,请在 WINSelect 的各节点中选择所有要加入模板中的设置。如需要,可使用 *全选*或 取*消全选*选项。单击 导出,浏览到模板要保存到的位置,然后使用唯一的名称保存模板。

要导入 WINSelect 模板,请单击导入,然后浏览到要导入的模板所在的位置。

| 另存为                                                                                 |                                                                              |                          |   |    |     | ? ×          |
|-------------------------------------------------------------------------------------|------------------------------------------------------------------------------|--------------------------|---|----|-----|--------------|
| 保存在 (L):                                                                            | 🞯 桌面                                                                         |                          | • | 00 | • 📰 |              |
| 表最近的文档<br>「」<br>泉面<br>一<br>一<br>一<br>一<br>一<br>一<br>一<br>一<br>一<br>一<br>一<br>一<br>一 | <ul> <li>□ 我的文档</li> <li>● 我的电脑</li> <li>● 网上邻居</li> <li>● WSS_CH</li> </ul> |                          |   |    |     |              |
|                                                                                     | 文件名 (M):<br>保存类型 (T):                                                        | <br> WINSelect 文件(*.wsd) |   |    | •   | 保存 (S)<br>取消 |
|                                                                                     |                                                                              |                          |   |    |     |              |

# 使用 WINSelect Kiosk 模式

此设置允许管理员创建一个仅可运行指定可执行文件的 Kiosk 类型的工作站,并禁用对开始按 钮和 Windows 任务栏的访问。要访问 Kiosk 模式,请单击管理控制台左侧窗格中的 Kiosk 节点。

| Faronics WINSelect Enterprise                                                                                                    |                                                                                           |                                                                                                  |             | ?      | ×            |
|----------------------------------------------------------------------------------------------------|-------------------------------------------------------------------------------------------|--------------------------------------------------------------------------------------------------|-------------|--------|--------------|
| 关于       予約       - 控制面板       - 桌面和 Windows 任务栏       - 驱动器和文件扩展名       - 开始菜単       - 网络限制       - 放銀       - 放田程序       - Microsoft Office       菜单       - TfEN       - 可接受的使用策略       - 管理员       - AUM 模板       - 用会話       - WINSelect 模板 | Kiosk 模式<br>自用<br>「停用"平板<br>请指定 kiosk 应用<br>」<br>从 Kiosk 启动<br>保持应用程序<br>状态<br>无法检索多个工作站的 | 複式"(仅限 Windows<br><b>時程序并选择要自动启动</b><br>四日<br>日日<br>日日<br>日日<br>日日<br>日日<br>日日<br>日日<br>日日<br>日日 | 加           | 除: (M) |              |
| 检索(R) 还原默认值(D)                                                                                                    | 帮助(近)                                                                                     | i                                                                                                | 确定(Q) 取消(C) | 应用     | ( <u>A</u> ) |

要创建 Kiosk 工作站,请在 WINSelect Kiosk 面板中选择启用。

要添加应用程序,请单击添加并输入工作站上活动的可执行文件。这些应用程序一旦加入列表,即可供工作站用户使用。任何应用程序,如果其旁边的复选框被选中,在重新启动后都会最大化显示在屏幕上。如果应用程序对应的复选框未被选中,则用户仍然可以使用它并且可以通过 WINSelect Kiosk 面板访问它。在各项设置在 WINSelect 中应用之前,添加到 Kiosk 面板的应用程序应当保持打开状态。

选中从Kiosk 启动器中排除自动启动的应用程序复选框可以将特定应用程序从启动器中排除。

选择*保持应用程序窗口的当前大小和位置*复选框可以指定启用的应用程序的窗口大小和桌面 位置。如果此选项被选中,指定的应用程序将立即打开,管理员可以单击并拖动窗口框架来 设置窗口的大小和位置。

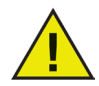

桌面快捷方式不能添加到应用程序列表中,必须添加可执行文件本身。

WINSelect Kiosk 有以下三种工作方式:

 一个或更多最大化的应用程序:用户可以使用 Windows 任务栏来选择这些程序。启用的 方法是使用添加按钮选择一系列应用程序,然后选中所添加的应用程序旁边的复选框。

# 

- 应用程序被选定但不最大化:用户可以通过 WINSelect Kiosk 面板访问应用程序。 配置的方法是使用添加按钮选择一系列应用程序,但不选中复选框。用户可以使用 WINSelect Kiosk 面板来启动这些应用程序。
- 应用程序的选定、大小和位置都由管理员指定:配置方法是选择一系列应用程序, 并选中保持应用程序窗口的当前大小和位置复选框。

Kiosk 面板在启动时会最小化到任务栏。

要从 Kiosk 列表中删除某个可执行文件,请选择该可执行文件,然后单击删除。

当"Kiosk 模式"已启用时,下列设置将自动应用并且无法禁用:

- 任务管理器被禁用
- 禁止对任务栏和开始菜单执行右键单击操作
- 任务栏图标被隐藏(系统托盘、时钟)
- 开始按钮完全被禁用
- 应用程序被禁用
- 所有 UNC (通用命令惯例) 路径被禁用
- Internet Explorer 和 Firefox 的打印功能被禁止

单击应用将保存更改并创建 Kiosk 设置。要使更改生效,需要进行注销。

WINSelect Kiosk 面板

当工作站启用了 WINSelect Kiosk 时,选定的应用程序会出现在 WINSelect Kiosk 面板上。默认情况下,此面板在启动时会最小化到任务栏。单击任务栏可以使 WINSelect Kiosk 面板最大化。

| WINSelect Kiosk |
|-----------------|
| EXCEL           |
| OI5             |
|                 |
| WINWORD         |
| Swmplayer       |
|                 |
|                 |
|                 |

计划操作

WINSelect 操作可通过 Faronics Core 控制台进行计划调度,一次、每日、每周或每月在一个 或多个工作站上执行。可以计划的操作有:*关机、重启、唤醒、启用保护和禁用保护*。 要选择操作,请单击右侧窗格中的*计划操作*并从菜单中选择所需的操作,如下所示:

| 豪 启用 WINSelect |              |
|----------------|--------------|
| 🍓 禁用 WINSelect |              |
| 🧬 配置 WINSelect |              |
| 👅 计划操作         | 关闭           |
| 🔏 配置工作站        | 重新启动<br>唤醒   |
| 🛼 从数据库移除       | 启用 WINSelect |

或者,您也可以右键单击所选的工作站,在上下文菜单中选择*计划操作*,然后选择所需操作。 每个计划选项都有不同的配置选项,具体取决于操作的频率,如下所示:

| ] 计划任务                                 |                  |
|----------------------------------------|------------------|
| 任务名称(N): [WSE] 启用(                     | <b>呆护</b>        |
| 计划此任务:                                 |                  |
| • 一次( <u>0</u> )                       | ○ 毎周(₩)          |
| ○ 毎日(D)                                | ○ 毎月( <u>M</u> ) |
| - One Time Pattern<br>任务执行时间: 15:25:03 |                  |
| 于  2010年 2月24日                         | <u> </u>         |
|                                        |                  |
|                                        |                  |
|                                        |                  |
|                                        | 確定(1) 取消(1)      |
|                                        |                  |

要仅执行任务一次,请选择一次单选按钮。 输入执行任务的时间和日期。

单击确定完成任务计划,或单击取消退出对话框。

# 附录 A: 用户方案

下面两个用户方案根据工作站要完成的任务概述了可能的 WINSelect 配置。实际应用中也可能出现其他方案。

用户 1-图书馆系统管理员

| 工作站功能                                | 建议的配置                                  |
|--------------------------------------|----------------------------------------|
| 允许用户访问 Internet、图书馆卡片目录和有限的文字处理功能。   | 启用 Kiosk 模式,允许运行下列应用程序:                |
|                                      | Internet Explorer (IEXPLORE.EXE)。      |
|                                      | Microsoft Word (WINWORD.EXE)。          |
| 禁止用户使用聊天程序或电子邮件程序。                   | 设置 Internet Explorer 为启动后默认的最大化的 应用程序。 |
| 已经设置了内容过滤器对不当网站和其他基于 Web 的游戏或程序进行拦截。 | 应用"可接受的使用策略"消息,说明在工作<br>站上允许执行何种操作。    |
| 用户使用计算机时每次会话的时间要限制为<br>30分钟。         | 启用"用户会话"功能,并生成一组访问代码。                  |
| 用户在每次会话期间只可以打印指定页数的<br>材料。           | 启用打印机限制功能,对打印页数设置具体限制。                 |

用户 2-企业 IT 管理员

| 工作站功能                                           | 建议的配置                                         |
|-------------------------------------------------|-----------------------------------------------|
| 用户需要访问 Microsoft Office 套件。                     | 配置 <i>系统</i> 节点,禁止用户访问任务管理器,<br>并禁用 UNC 路径。   |
| 用户需要访问电子邮件,以及访问网络文件<br>夹来保存信息。                  | 配置应用程序和 Internet 浏览器节点,禁止用<br>户通过地址栏打开文件或文件夹。 |
| 需要禁止用户在 C:\ 驱动器上保存信息或访问<br>其中的任何位置,包括他们自己的配置文件。 |                                               |
| 用户不得在工作站上安装任何游戏。                                | 在 <i>应用程序</i> 节点中进行配置,禁止任何不得运<br>行的应用程序(游戏)。  |
| 应当取消对 Internet 访问进行过滤。                          | 配置驱动器和文件扩展名,以禁止访问 C:\                         |
|                                                 | 配置开始菜单,使用经典布局并禁用任何日常<br>操作不需要的应用程序。           |
|                                                 | 配置控制面板,隐藏所有小程序。                               |
|                                                 | 隐藏所有桌面图标。                                     |

# 附录 B: 命令行安装选项

命令行安装选项可提高安装 WINSelect 的灵活性。可用的功能和命令如下:

| 功能      | 命令                                                                                        |  |
|---------|-------------------------------------------------------------------------------------------|--|
| 无提示安装   | <pre>msiexec /q /i [path]WINSelect_Ent_32-bit.msi</pre>                                   |  |
|         | WSADMINPSW=[password] WSADMINCONFIRMPSW=[password]                                        |  |
|         | WSPIDKEY=[License key]                                                                    |  |
| 无提示安装   | msiexec /q /i [path]WINSelect_Ent_32-bit.msi                                              |  |
| (评估版)   | WSADMINPSW=[password] WSADMINCONFIRMPSW=[password]                                        |  |
|         | WSUSEEVAL=1                                                                               |  |
| 无提示卸载   | msiexec /q /x [path]WINSelect_Ent_32-bit.msi                                              |  |
| 激活许可证密钥 | WINSelect.exe /NoGui /Password= <password> /License=<license key=""></license></password> |  |

[路径]: WINSelect 可执行程序所在的位置

## 

附录 C: 卸载 WINSelect

卸载 WINSelect 插件

您可以通过添加/删除程序来卸载 WINSelect 插件。要执行此操作,请单击开始 > 控制面 板 > 添加/删除程序 > Faronics WINSelect 插件 > 删除。卸载 WINSelect 插件将删 除 Faronics Core 控制台中所有的 WINSelect 管理功能,但不会删除各个工作站上安装的 WINSelect。

通过 Faronics Core 控制台从工作站上卸载 WINSelect

使用 Faronics Core 控制台可删除工作站上的 WINSelect。

- 1. 打开 Faronics Core 控制台。
- 2. 单击控制台左侧窗格中的工作站 > 托管工作站。
- 3. 右键单击要删除 WINSelect 的工作站。
- 4. 单击*配置工作站 > 高级 > 卸载* WINSelect

使用卸载向导在单个工作站上执行卸载

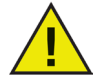

要卸载 WINSelect,请单击"管理员"节点并确保"启用"复选框未选中。

双击安装 WINSelect 所使用的 .msi 文件,可以删除 WINSelect。随即会显示安装向导:

- 1. 启动 WINSelect 安装程序 WINSelect\_Ent\_32-bit.msi。将显示卸载向导,要求确认 卸载。
- 2. 重启工作站完成卸载。

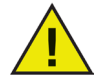

要完成卸载,管理员必须至少注销并重新登录 Windows 一次。